Log into your account, it's important that you are logged in to have your file upload saved. Choose Edit Resale Certificate.

| Aluminum Prints                  |            |
|----------------------------------|------------|
| You have logged in successfully. |            |
|                                  | MY ACCOUNT |
| Module Name                      | Manage     |
| Favorites                        | View       |
| Order History                    | View       |
| User Profile                     | Edit       |
| Shopping Cart                    | Edit       |
| Resale Certificate               | Edit       |

Browse and choose either your Washington State reseller permit or your filled out multi-state tax form.

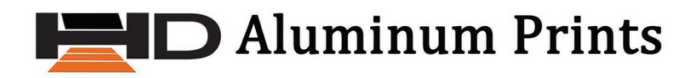

<u>My Account</u> > Edit Business Info

Upload Resale Certificate Browse... No file selected.

| Update Business Info      |                                                                                                    |
|---------------------------|----------------------------------------------------------------------------------------------------|
| Previous 30 Days          |                                                                                                    |
| HDAP 2025 Reseller Permit | ESELLEA DE CALENCIA DE LA CONTRACTÓN DE LA CONTRACTÓN DE LA CONTRACTÍN DE LA CONTRACTÍN DE LA CONTRACTÍ |
|                           | Bits     Bits     Bits <th< th=""></th<>                                                                                                    |
|                           | Build and the out provide Constraints and the out provide Constraints and the out provide Constraints and the outperformance of the outperformance of the outperformance outperformance of the outperformac             |
|                           | A set of a set of a set o |
|                           | Topological Technological Control of the product of the second second                                                                                                    |

The name of your file to upload shows next to the browse selection, Click update business information.

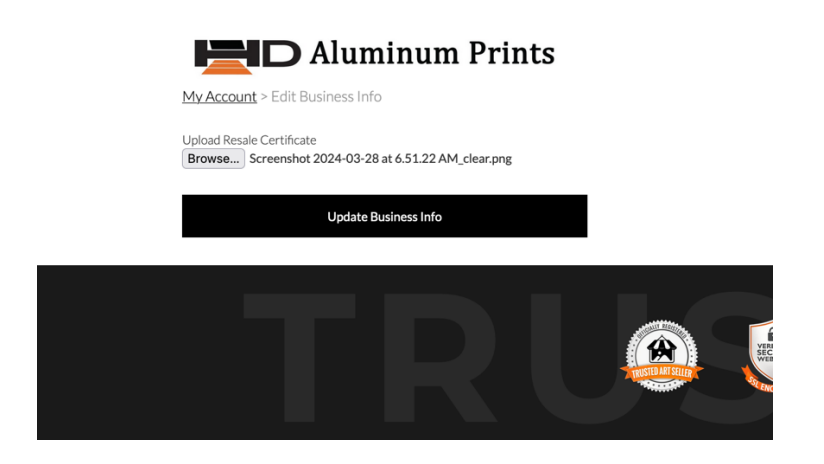

Your file will be uploaded and your tax exemption status will show "Pending".

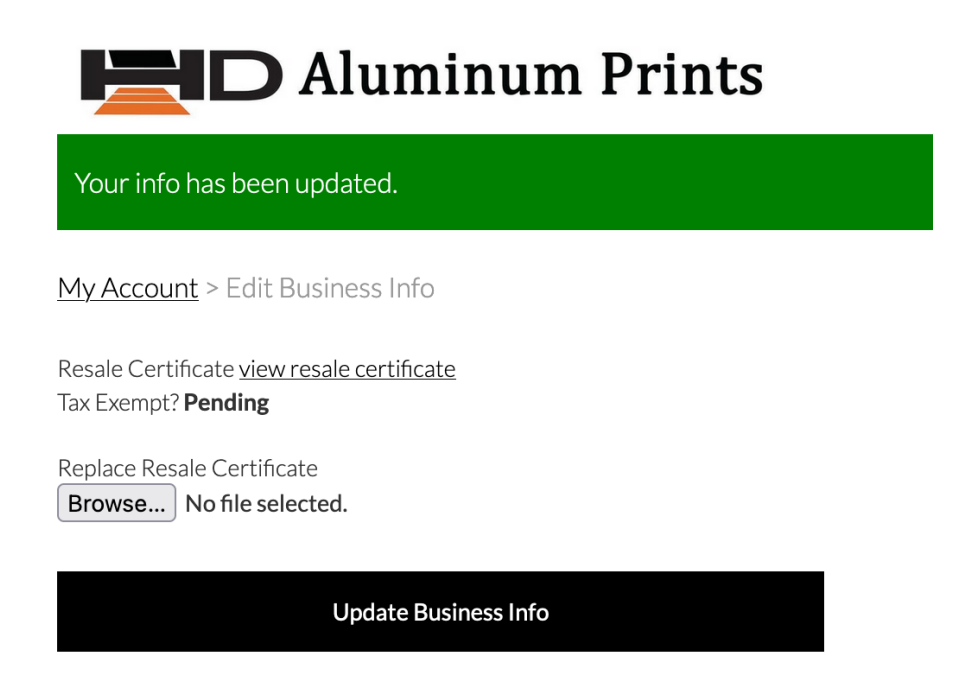

Now call us and ask us to turn your account to tax exempt. Make sure this is done and you receive confirmation from us before ordering.